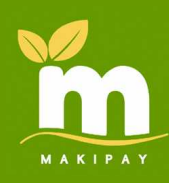

まきペイ操作方法

## まきペイでお支払い

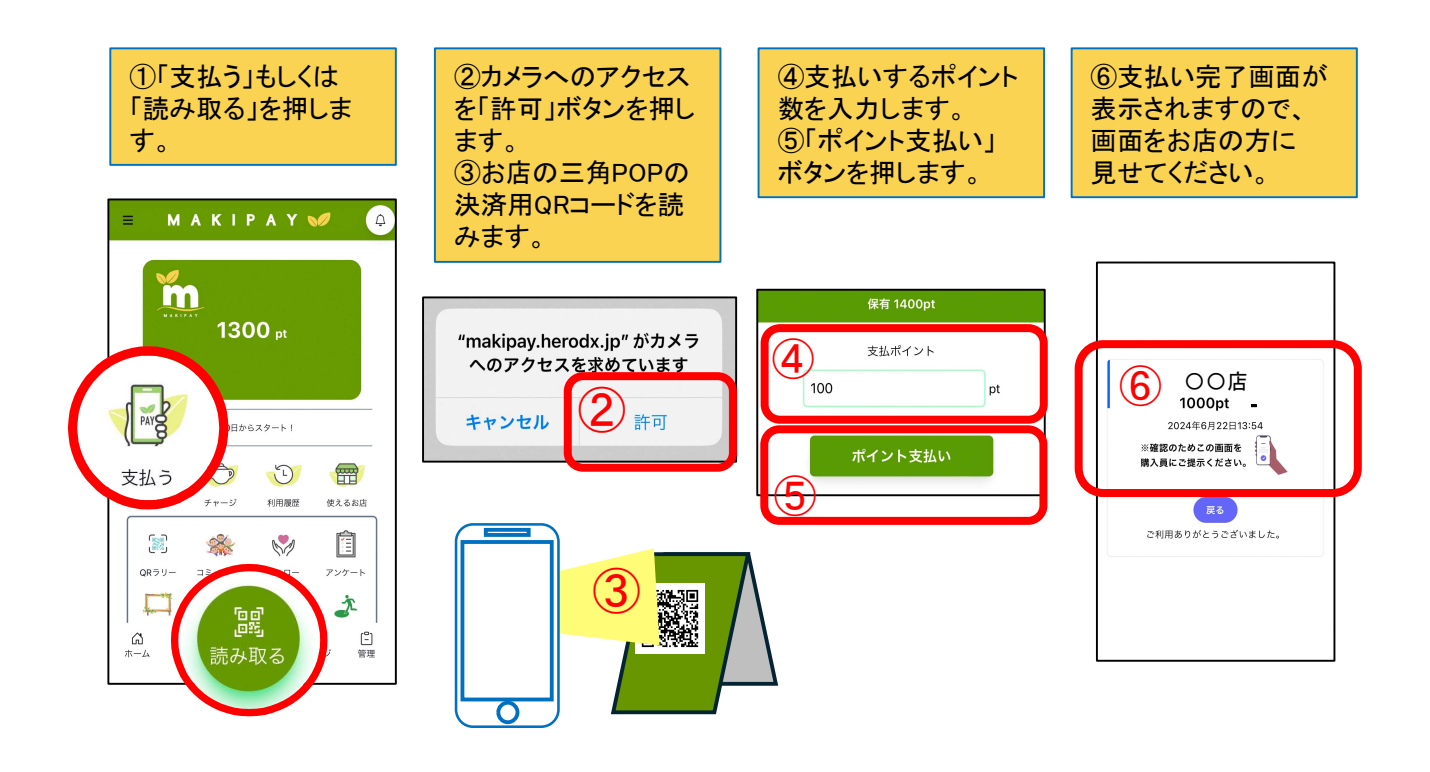

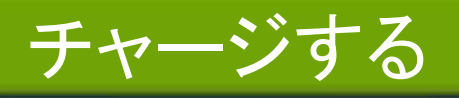

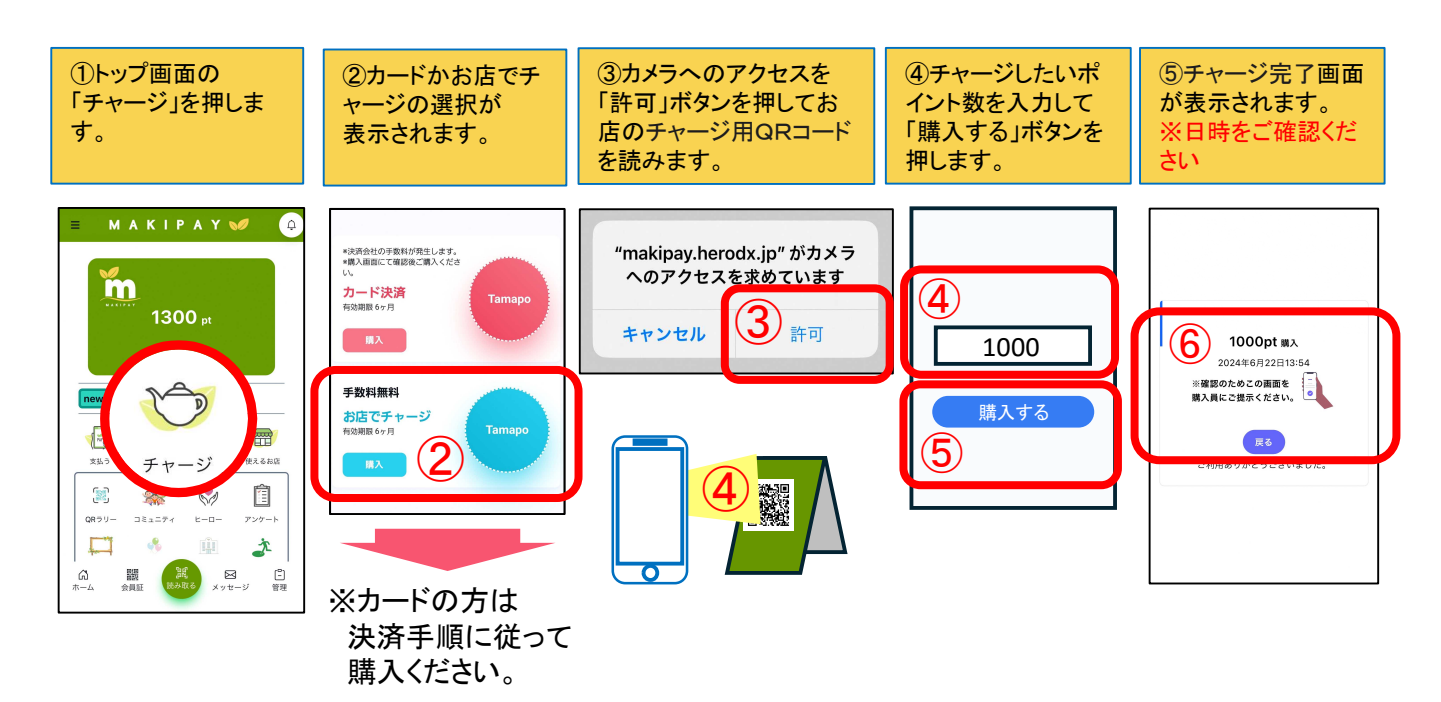

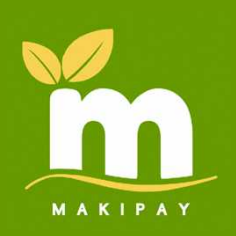

困ったときはこちらをご覧ください

## ログインするパスワードやメールアドレスを忘れた。

- ・パスワードを忘れた方は、ログイン画面下段の「パスワードを 忘れた方はこちら。」から、パスワードを再登録してください。
- ・登録したメールアドレスを忘れた場合には新規登録から再度 ご登録ください。

## ボタンが押せない、表示がおかしい

スマートフォンのOSの更新がされているかご確認ください。

Iphoneの場合

1,ホーム画面から「設定」をタップ。 2.「一般」をタップ。 3.「ソフトウェアアップデート」をタップ。 4.「今すぐアップデート」をタップ。 画面に表示される手順に沿って操作。 Androidの場合

 1.設定のボタンをタップします。
2.[システム] →[ソフトウェア アップデート] の 順でタップします。
3.アップデートのステータスが表示されます。

画面に表示される手順に沿って操作。

## カメラでQRコードが読めない

稀にアプリからWEBを閲覧する許可をアプリにしていない端末があります。その場合には下記の方法をお試しください。

1.Androidデバイスで Chrome アプリを起動。
2.Chromeのアドレスバー(URL表示窓)の右側にある縦3点リーダー をタップ。
3. [設定] をタップ。
4. [サイトの設定] をタップ。
5. [カメラ] をタップし、[オン] をタップ。

まきペイのHPの「よくある質問」にて、解決方法を 更新していますのでご覧ください。

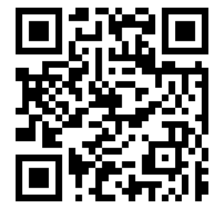

解決しない場合には下記までご連絡ください 0120-763-761(10:00-17:00)